Инструкция по использованию интерактивного телевидения

# **balticomitv**

# **balticom**itv

Новое интерактивное телевидение Balticom iTV даёт зрителям возможность самим выбирать, что смотреть. Теперь пользователь получает мгновенный доступ ко всему архиву за прошедшую неделю. Клиенту станет проще ориентироваться в контенте, благодаря удобному делению на жанры и категории.

# Авторизация

При первом запуске Balticom iTV необходимо пройти авторизацию. Для этого нужно ввести номер телефона, который указан в договоре. А затем ввести код из смс, которое придет на этот номер.

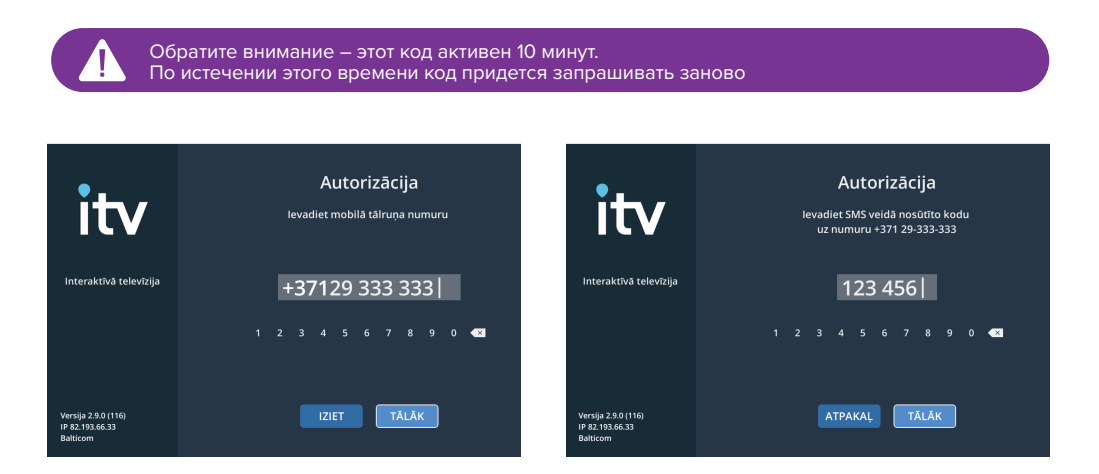

# Язык интерфейса

После авторизации сразу выберите желаемый язык интерфейса. Для этого перейдите в Настройки, выберите "Основные" и нажмите кнопку "ОК". С помощью кнопок "+" и "+" выберите строку "Язык приложения" и снова нажмите "ОК". Далее кнопками "+" и "+" выберите нужный язык и подтвердите выбор, нажав"ОК". Приставка перезагрузится.

# Создание профиля

Одним из главных нововведений Balticom iTV стала персонализация контента. Теперь каждый пользователь нашего ИТВ получит такое телевидение, какое он хочет. Для этого достаточно создать свой личный профиль, в котором будет сохраняться история просмотров. Также останется возможность создать список персонального избранного. Каждый сможет смотреть своё телевидение, не сбивая предпочтений других членов семьи.

Чтобы создать свой личный профиль, перейдите на стартовую страницу, нажав на пульте кнопку "Домик". Затем, используя кнопки "←" и "→", выберите "Добавить профиль" и подтвердите выбор кнопкой "ОК". Новый профиль появится сразу, остается выбрать его кнопками "←", "→" и нажать "ОК". Чтобы удалить профиль, нажмите красную кнопку на пульте (см. подсказку в правом нижнем углу экрана).

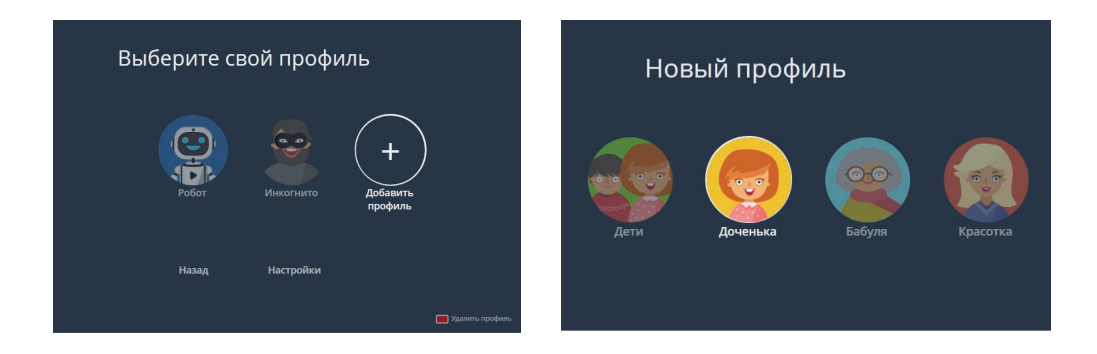

# Режим "Только ТВ"

Режим «Только TB» предназначен для тех, кому сложно осваивать новые интерфейсы. Для просмотра будут доступны исключительно телеканалы, их можно переключать стрелками и цифрами на пульте.

Чтобы включить режим "Только ТВ", выберите один из существующих профилей, например, "Бабушка" и оттуда перейдите в Настройки. Далее выберите раздел "Ограничения" и нажмите кнопку "ОК". С помощью кнопок "↑" и "↓" выберите строку Режим "Только ТВ" и снова нажмите "ОК". Цвет галочки изменится на зеленый - значит функция активизирована. Чтобы выключить режим "Только ТВ", снова нажмите кнопку "ОК".

| Настройки   |   |                                                   | Ограничения           |                   |
|-------------|---|---------------------------------------------------|-----------------------|-------------------|
| Основные    | > | Настройка параметров<br>воспроизведения, качества | •                     |                   |
| Ограничения | > | таймера сна                                       |                       |                   |
| Поддержка   |   |                                                   | Профиль по умолчанию  | Спрашивать >      |
| Выход       |   |                                                   | Родительский контроль | Выкл. <b>&gt;</b> |
|             |   |                                                   |                       |                   |
|             |   |                                                   | Режим «Только ТВ»     | •                 |
| 🖆 Назад     |   |                                                   |                       |                   |

Чтобы выйти к списку и категориям телеканалов, находясь в Режиме "Только ТВ", нажмите кнопку "↑". Чтобы добавить канал в избранное, нажмите кнопку "↓" и "ОК".

# Детский профиль и Инкогнито

В новом ИТВ мы уделили особое внимание безопасности – теперь пользователю будут доступны:

- Режим "Инкогнито" как несложно догадаться, в данном профиле не сохраняется история просмотров.
- **Детский профиль** автоматически фильтрует и убирает из эфира все программы, фильмы и передачи не предназначенные для детей младше 12 лет.

Выбрать режим Инкогнито и детский профиль можно на стартовой странице с помощью кнопок "←" и "→". Для подтверждения нажмите "ОК".

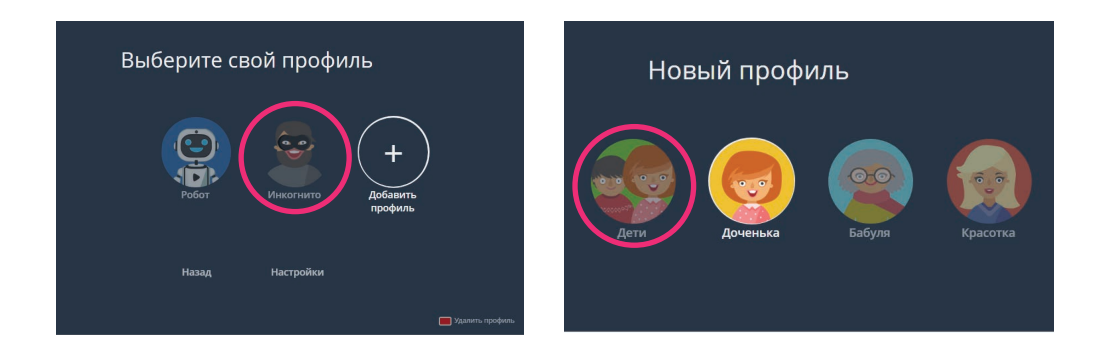

#### Профиль по умолчанию

Профиль по умолчанию" подойдет Вам, если Вы являетесь единственным пользователем данной приставки. Приложение будет запускаться минуя экран выбора профиля. Для профиля по умолчанию никогда не запрашивается пароль родительского контроля.

Чтобы включить "Профиль по умолчанию", создайте профиль на стартовой странице. Далее перейдите в Настройки, выберите "Ограничения" и нажмите кнопку "ОК". Выбрав "Профиль по умолчанию", ещё раз нажмите "ОК". Затем выберите необходимый из списка и нажмите "ОК".

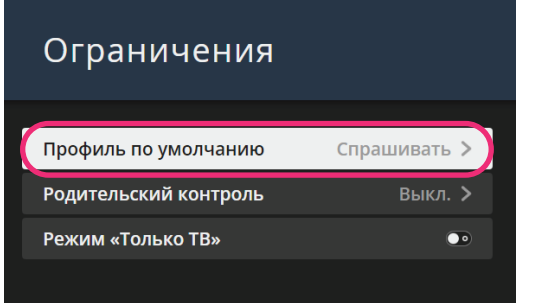

# Главный экран

На главном экране отображаются:

- программы, которые Вы не досмотрели ранее;
- каналы, которые Вы смотрите чаще всего;
- рекомендации фильмов, сериалов и передач с их описанием.

Для перемещения по главному экрану используйте кнопки "↑", "↓", "←" и "→", для подтверждения выбора нажмите кнопку "ОК". Чтобы вернуться на главный экран, нажмите кнопку "←" (назад).

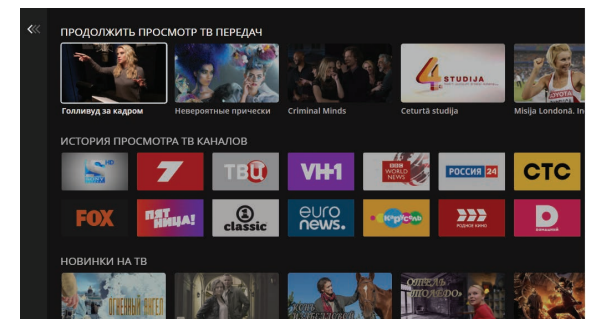

### Меню

В меню Вы найдете список телеканалов, поиск, а также архив с разделением передач по категориям и жанрам.

Для перехода в Меню, находясь на главном экране, нажмите кнопку "←" на пульте. Для перемещения по меню используйте кнопки "↑" и "↓", для подтверждения выбора нажмите кнопку "ОК". Чтобы вернуться на главный экран нажмите кнопку "()" (домик).

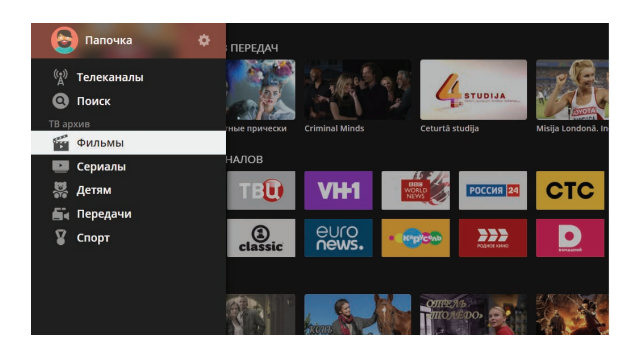

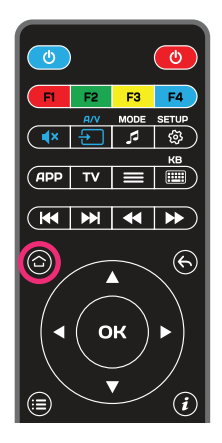

# Функции: Перемотка

Функция перемотки стала более удобной. Вам больше не придется подолгу искать любимый момент фильма или передачи. Теперь во время перемотки Вы будете видеть кадры и сможете остановиться на нужном.

Чтобы перемотать фильм или передачу, во время просмотра канала используйте кнопки "+" и "+". Нажмите "ОК", как только найдете необходимый кадр и захотите продолжить просмотр.

Чтобы поставить передачу на паузу, нажмите кнопку "ОК". Повторное нажатие кнопки "ОК" продолжит воспроизведение. Если Вы не досмотрели передачу до конца, то при следующем запуске Вы сможете продолжить просмотр с места, на котором остановились.

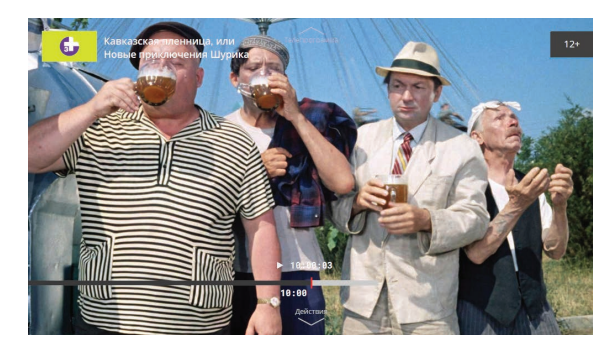

Обратите внимание:

Передачу, которая идет в эфире прямо сейчас, перемотать вперед нельзя.

# Избранное

Чтобы Ваши любимые каналы всегда были быстро доступны, добавьте их в "Избранное".

Для этого перейдите в Меню, выберите строку "Телеканалы" и нажмите "ОК". Затем, кнопками "↑" и "↓" выберите одну из категорий списка, например, "Кино и Сериалы", после чего нажмите кнопку "→". С помощью кнопок "↑" и "↓" выберите нужный канал и нажмите синюю кнопку на пульте - возле названия канала появится звездочка. Теперь, нажав кнопку "←", вы можете перейти в категорию "Избранное" и смотреть только любимые телеканалы. Чтобы удалить канал из этого списка, выберите нужный и снова нажмите на синюю кнопку на пульте.

Вы также можете нажать кнопку "**+**" во время просмотра канала, чтобы быстро добавить его в "Избранное".

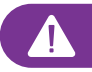

# Архив

Больше не нужно сверяться с программой и искать нужный канал, чтобы подобрать что-то интересное. Можете сравнить наше ИТВ с Ютубом, ведь теперь у клиента есть прямой и быстрый доступ ко всей библиотеке архива. Достаточно ввести название фильма или передачи, чтобы приставка отсортировала всю базу архива и нашла нужный вариант.

Находясь на главном экране, нажмите кнопку "+", чтобы открылось Меню приложения. С кнопок "★" И "↓" выберите ОДНУ ИЗ категорий TΒ помошью архива (Фильмы/Сериалы/Детям/Передачи/Спорт) и нажмите "ОК". Используя кнопки "↑" и "↓", передвигайтесь по жанрам и тематикам ТВ архива. Выбрав один из вариантов, например, "Комедии", нажмите кнопку "→". На появившемся экране выберите передачу. Нажмите ОК, откроется описание передачи и все её выпуски. После выбора нужной записи начнется воспроизведение.

Чтобы вернуться на главный экран, нажмите кнопку " с" (назад).

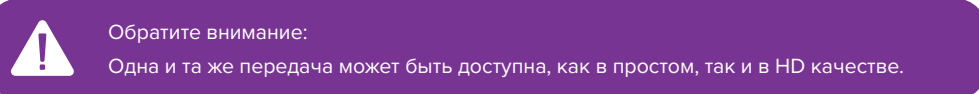

# Поиск

Эта функция особо полюбится теми, кто знает, что он хочет посмотреть.

Находясь экране, на главном нажмите ΚΗΟΠΚΥ "**←**". чтобы открылось Меню приложения. С помощью кнопок "↑" и "↓" выберите "Поиск" и нажмите "ОК". Начните вводить название желаемого фильма или передачи. Используя кнопки "↑", "↓", "←", "→", двигайтесь по алфавиту и подтверждайте каждый выбор кнопкой "ОК".

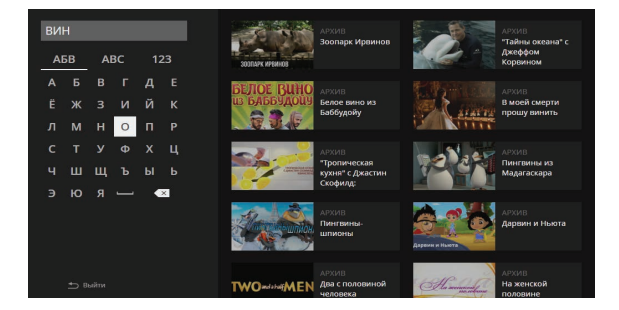

По мере ввода поискового запроса в правой части экрана будет отображаться результат поиска. Нажмите "→" и выберите нужный фильм, затем - "ОК". После чего вы увидите карточку с описанием фильма, сериями (выпусками) и рейтингом IMDb.

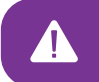

# Телеканалы

В этом разделе Вы найдете все доступные Вашему профилю категории телеканалов. Каждый канал сопровождается списком передач, серий и их описанием.

В момент просмотра ТВ передач можно быстро перейти к выбору каналов, нажав кнопку "•". Чтобы быстро перейти к списку серий дважды нажмите "•".

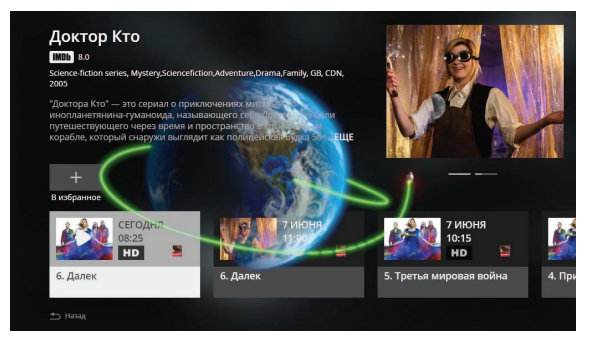

Для перехода между колонками "Категории", "Каналы", "Передачи" используйте кнопки "+" и ">", для подтверждения выбора нажмите кнопку "ОК". При выборе передачи с правой стороны экрана Вы увидите её описание, а также кнопки "Смотреть" и "Серии".

| $\overleftrightarrow$ | Избранные     | 1                                | í             | LTV1  | 01:20          | Танец с саблям                 |                                | 3 anty                                  |
|-----------------------|---------------|----------------------------------|---------------|-------|----------------|--------------------------------|--------------------------------|-----------------------------------------|
| A - Z                 | Все каналы    | 2                                | 7             | LTV7  | 02:50          | Ход конём                      | 6 48                           |                                         |
| Ř                     | Общественные  | 3                                |               | Re:TV | 04:05          | Метель<br>Видоли видоор        |                                |                                         |
| 8                     | Кино и сериал | 4                                | 24<br>R   G A | TV24  | 06:00          | видели видео?<br>Телеканал Доб | News                           |                                         |
|                       | Юмор          | 7                                | 3             | TV3   | 09:10          | Жить здорово!                  | Встречайте нов<br>информационн | ый день с утренним<br>о-развлекательным |
| [334]                 | Детские       | 10                               | 1             | Pirma | 10:10          | Модный приго                   | позитивные и а                 | ктуальные новости,                      |
| 图                     | Реалити шоу   | 11                               | РОССИЯ        | РТР Г | 11:25          | Шеф. Новая жи                  |                                |                                         |
|                       | ,             | 40                               | .T.           |       | 13:10          | Сваты                          |                                |                                         |
| UHD                   | ОНО КАНАЛЫ    | 12                               | мир           | ніві  | 15:05          | Давай пожениі                  |                                |                                         |
| ŝ                     | Наука         | 13                               | <b>*</b>      | REN 1 | 15:55          | Мужское/Женс                   | ==                             |                                         |
|                       | Спорт         | 14                               | 3             | TV3+  | 17:50          | На самом деле                  | Серии                          | Смотреть                                |
|                       |               |                                  |               |       |                |                                |                                |                                         |
|                       | Категории     | Каналы из<br>выбранной категории |               | C     | Список передач | Описание<br>выбранной передачи |                                |                                         |

- Чтобы начать просмотр, выберите "Смотреть" и нажмите кнопку "ОК".
- Чтобы увидеть список всех доступных в архиве выпусков или серий, выберите "Серии".
- Чтобы быстро пролистывать список каналов или передач (по 20-50 позиций за раз), используйте кнопки CHAN+ и CHAN-.

# Язык субтитров и озвучки

Смотрите телепередачи и фильмы на выбранном вами языке. Теперь можно установить язык озвучивания и субтитры не только для всех каналов разом, но и для каждого в отдельности.

Чтобы настроить язык озвучки и субтитров, во время просмотра фильма или передачи нажмите "↓" и выберите "Настройки воспроизведения". Подтвердите выбор кнопкой "ОК". Кнопками "+" и "+" вы можете выбрать звуковую дорожку и субтитры на одном из представленных языков. Подтвердите выбор кнопкой "ОК".

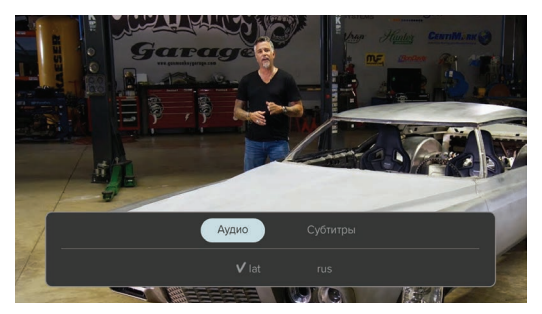

### Родительский контроль

Теперь все детские профили имеют встроенное возрастное ограничение. Необходимо лишь создать для ребенка детский профиль, а на родительский профиль поставить пароль.

Чтобы включить "Родительский контроль", зайдите в свой профиль и оттуда перейдите в Настройки->Ограничения. Там выберите "Родительский контроль" и нажмите "ОК". Далее программа попросит вас указать пароль, который вы будете вводить каждый раз при выборе взрослого профиля. Пароль должен состоять из 4 цифр. Его можно набрать кнопками на пульте. После выберите "Далее" и нажмите "ОК".

| Ограничения           |              |
|-----------------------|--------------|
| Профиль по умолчанию  | Спрашивать > |
| Родительский контроль | Выкл. >      |
| Режим «Только ТВ»     | ••           |
|                       |              |

Приставка сохранит ваш пароль и вернет вас на экран настроек. Там же кнопками "+" и "+" выберите строку "Выбор профиля" и нажмите "ОК". Теперь перед входом во взрослый профиль приставка будет запрашивать пароль.

В случае, если вы забудете пароль от профиля, переходите в "Настройки"-> "Ограничения" и нажмите "ОК". Кнопками "+" и "+" выберите "Выслать пароль по SMS" и нажмите "ОК". SMS придет на номер, указанный в договоре.

# Пульт дистанционного управления

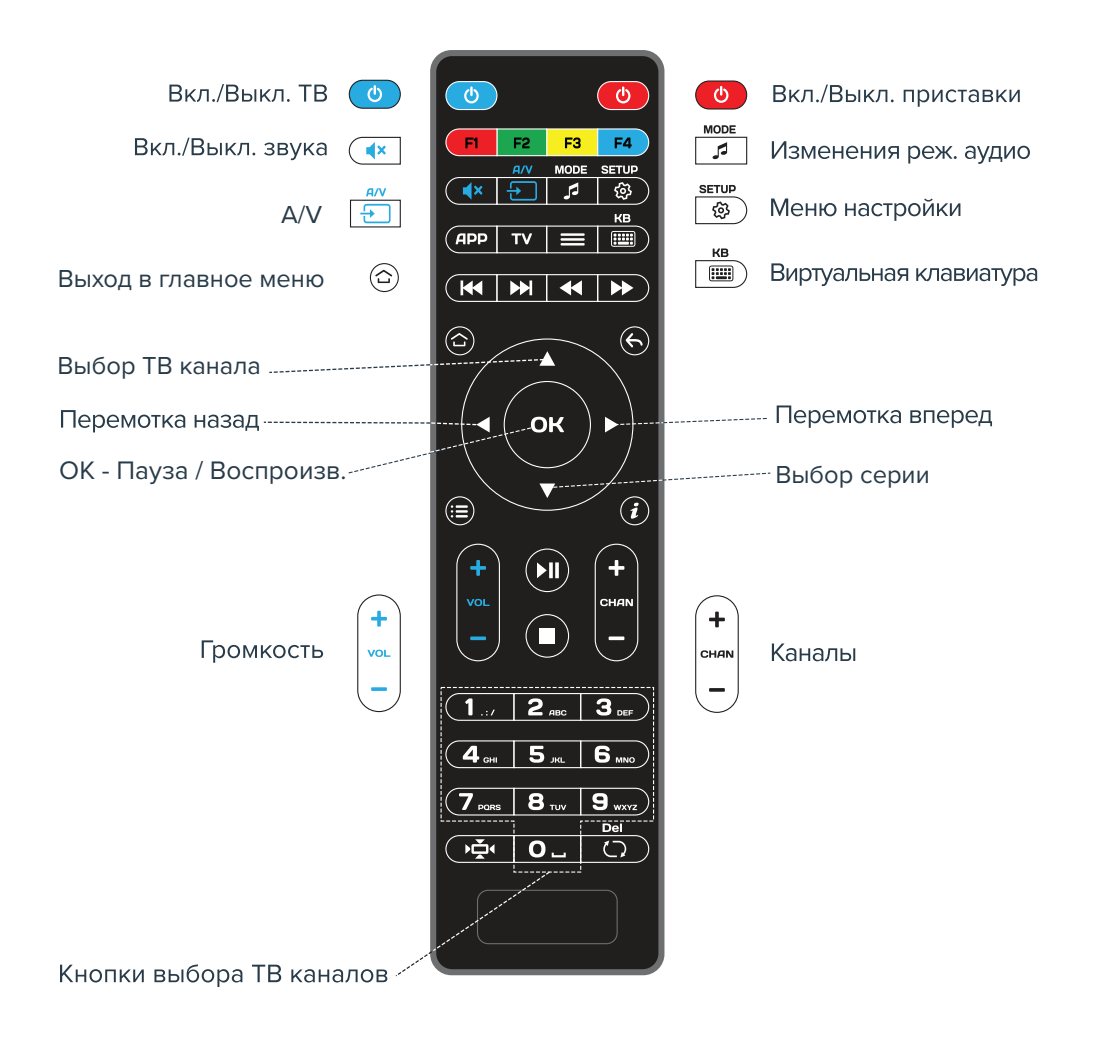

# Настройки

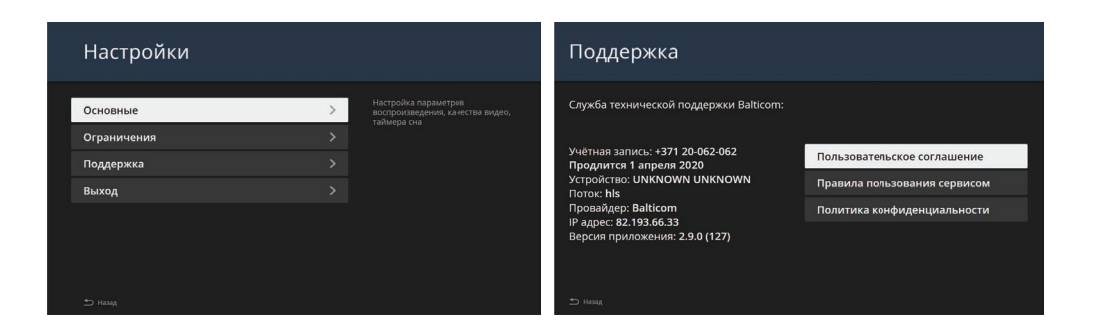

"Основные" - здесь Вы можете настроить язык интерфейса, звуковых дорожек и субтитров.

**"Ограничения"** - в этом разделе Вы можете выбрать профиль по умолчанию, настроить родительский контроль и включить режим "Только ТВ".

"Поддержка" - здесь собрана вся техническая информация. В случае неполадок, рекомендуем сфотографировать содержимое этого раздела и отправить в Техподдержку Balticom - admin@balticom.lv

#### **ТЕХПОДДЕРЖКА** BALTICOM

КРУГЛОСУТОЧНО без выходных M +371 29-205-155 T +371 67-145-663 ул. Страупес 5, к. 3 www.balticom.lv